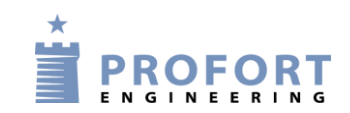

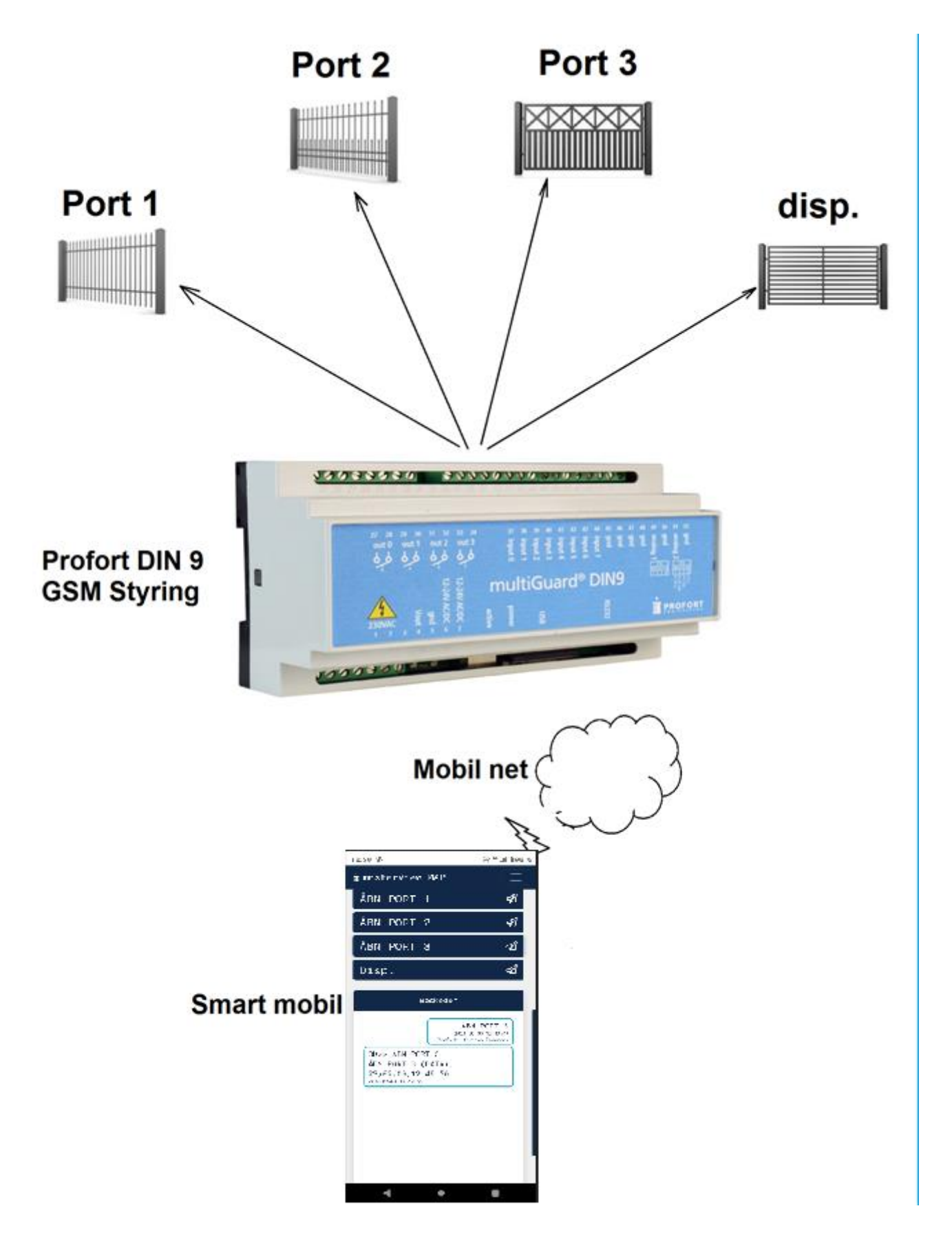

#### 1. Indledning

En gruppe af personer skal have adgang gennem 4 porte/låger i en beskyttet parkeringskælder ved fjernbetjening over egen mobiltelefon.

Én person med administratorrettigheder har udvidet tilgang både på Mobil APP og på PC niveau:

1. Ved mobil app'en MAP kan porte tilkobles/frakobles individuelt ved aktivering på MAP

#### 2. Betjening på SMART mobil

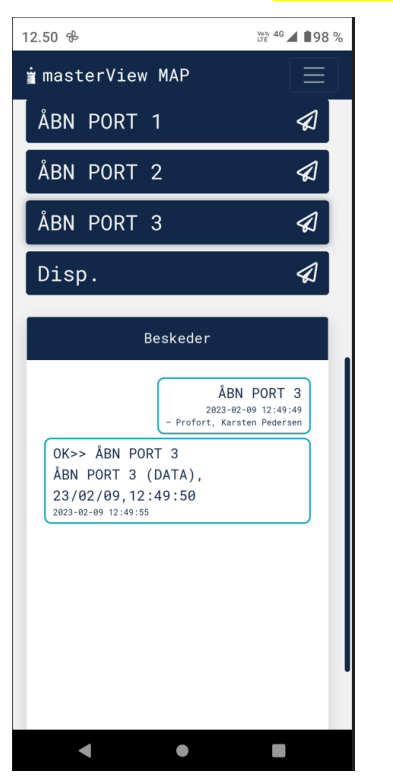

- Udsnittet til højre viser en person som har adgang til alle porte.
- Administrator udvælger til hver udvalgt bruger de porte som vedkommende bruger skal have adgang til
- Sidste aktivitet vises i "Beskeder" feltet

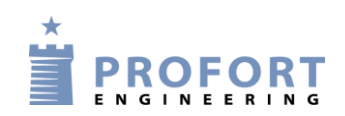

#### 3 Programmering – Profort enhed type DIN 9

3.1 Programmering - faneblad Styringsenhed + Modtager

| masterView opsætning                                 |                                       |     |        |      |       |                  |    |              | 🗘 Ir | ndstillinge |
|------------------------------------------------------|---------------------------------------|-----|--------|------|-------|------------------|----|--------------|------|-------------|
| Styringsenheder                                      | Styringsenhed Pass GSM nummer         |     | Nyt Pa | 155  | ID    |                  |    |              |      | Send        |
|                                                      | 1234 <u>E7654321</u><br>C<br>Modtager |     | 1234   | 4    | D     | RISIYRING        |    |              |      |             |
|                                                      | Telefonnummer<br>1 78654321           | SMS | Tale   | DTMF | Email | E-mail<br>E-mail | Go | odkend Sialp | Zone | Send        |
| - 🗁 Opsætning                                        | 2                                     | ۲   | 0      | 0    | 0     | E-mail           |    | 0            |      |             |
| B ☐ Modtagere<br>→ 2 Digitale ind<br>→ 2 Analoge ind | 4                                     | •   | 0      | 0    | 0     | E-mail           |    | 0            |      |             |

- A: Vælg styringsenhed
- B: Vælg modtagere

I

- C: Enhedens eget mobile nummer
- D: Vælg evt. ID ved valgfri tekst (Teksten kommer med i SMS strengen, hvis ID og Tekst er oprettet)
- E: Programmér hvilket nummer der skal alarmeres til.

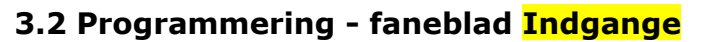

Meldesignaler (hvis forefindes) tilsluttes på Profortstyringens indgangsterminaler Der er samlet max plads til 8 + 2 kontaktsignaler fra port automatikken.

| Digita     | ale indgange             |      |                           |      |        |      |
|------------|--------------------------|------|---------------------------|------|--------|------|
|            | Tekst når indgang brydes | Zone | Tekst når indgang sluttes | Zone | Filter | Send |
| O          | DRIFTSFEJL PORT 1        |      |                           |      |        |      |
| 1          | DRIFTSFEJL PORT 2        |      |                           |      |        |      |
| 2 <b>A</b> | DRIFTSFEJL PORT 3        |      | )                         |      |        |      |
| 3          |                          |      | )                         |      |        |      |
| 4          |                          |      |                           |      |        |      |
| 5          |                          |      |                           |      |        |      |
| 6          |                          |      | )                         |      |        |      |
| 7          |                          |      | )                         |      |        |      |

| Opsætning                              |          |                                       |            |    |
|----------------------------------------|----------|---------------------------------------|------------|----|
|                                        | Send     |                                       | Ser        | nd |
| Indgang 0 anvendes til fra-/tilkobling | •        | Send kun alarm hvis tekst er oprettet | Id & tekst | •  |
| Indgang 1 anvendes som tæller          | <b>•</b> | Send kun alarm hvert 15. minut        | В          |    |

- A: Programmér tekster for indgange
- B: Vælg Id & tekst

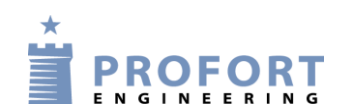

### 3.3 Programmering - faneblad Andet

| Styringsenheder                 | Makro       | er                   |           |            |
|---------------------------------|-------------|----------------------|-----------|------------|
| damptest     Environment 22     | PQ          | Makronavn Kommandoer | IR        | Send 着     |
| gylle                           | ΠΠοΑ        | AEBN PORT 1 P084     |           |            |
|                                 |             |                      |           | <u> </u>   |
| - 💼 P15                         | 1           | AEBN PORT2 P185      |           |            |
| Portstyring med max 4 porte     | 2 🕻         | AEBN PORT 3 P286     |           |            |
|                                 | ۶D          | DISP P387            |           |            |
|                                 | 4           |                      |           |            |
|                                 | 5           |                      |           |            |
| - Dysætning                     | εE          |                      |           |            |
| —≝ Digitale ind                 | 7           |                      |           |            |
| 실 Analoge ind<br>型 Udgange      | 8           |                      |           |            |
| Kalender                        | 9           |                      |           |            |
| C Andet                         | 10          | PORTI ENA S4         |           |            |
| ☐C*Betjening<br>☐ Rugealarm     | 11 <b>G</b> | PORT1 DIS B4         |           |            |
| Opret ny     Opret eksisterende | 12          | PORT2 ENA S5         |           |            |
| Manualer                        | 1:          | PORT2 DIS B5         |           |            |
|                                 | 14 <b>J</b> | PORT3 ENA S6         |           |            |
|                                 | 15          | PORT3 DIS B6         |           |            |
|                                 | 16          | DISP ENA S7          |           |            |
|                                 | 1°M         | DISP DIS B7          |           |            |
|                                 | 18          |                      | ]         |            |
| ~                               | 16 <b>N</b> |                      |           |            |
| l                               |             |                      |           | 0          |
|                                 |             |                      | Maker alt | Gem & Send |

- A-D: Programmér makro nummer 0-3 ved tekster AEBN PORT 1 og kommandoer P0&4 Hermed trækker relæ 0 i ca 6 sekunder, forudsat at administrator har tilladt åbning ved Makro 10 PORT1 ENA (S4 er aktiveret)
- E: Disponible Makroer for brugere
- F-L: Programmér makro nummer 10, 12, 14 og 16 ved tekster PORT\_ ENA og kommandoer S\_. Hermed tillades aktivering (åbning af pågældende port).
- G-M:Programmér makro nummer 11, 13, 15 og 17 ved tekster PORT\_ DIS og kommandoer B\_. Hermed spærres for åbning af pågældende port.
- N: Disponible Makroer for administrator AAP.
- O: Aktiver Gem & Send og hele opsætningen overføres til Profort DIN9 enheden.
- P: Makroer 0-9 (M0-M9) er synlige for brugere på mobil APP.
- Q: Makroer 0-9 (M0-M9 samt makro 10-19 (R0-M9) er alle synlige for administrator på mobil APP.

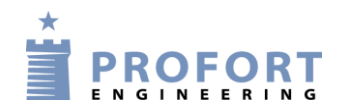

### 4. Optioner

- GSM anlægget kan programmeres til at afgive alarm, hvis en port står åben i lang tid eller
- Der afgives alarm, hvis en eller flere porte ikke er lukkede for natten.
- Porte kan automatisk åbne lukke på bestemte tidsperioder.

- Frie digitale/analoge indgange kan benyttes til andre funktioner: f.eks. brønd- og vinduesvagt.

### 5. Anvendelsesområde

- Garage anlæg (denne vejledning)
- Pullertkontrol
- Bil forhandlere
- Værksteds områder
- Entreprenør oplagring
- Lager hotel
- Materiel udlejning
- Adgangs kontrol for fælles arealer/lokaler
- Toilet adgangskontrol for udvalgte brugere
- Dit projekt

God fornøjelse og tak fordi du valgte Profort

#### Egne noter: